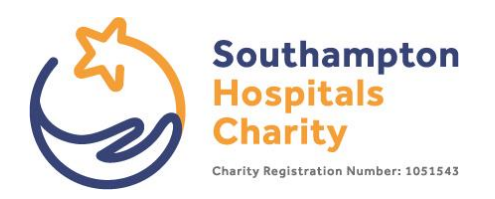

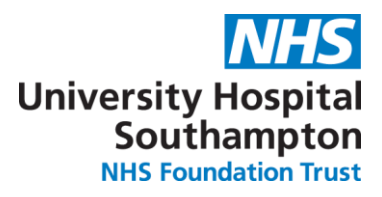

# How to set up a JustGiving page

This whole process should only take 5 - 10 minutes. Here's how...

## 1. <u>Click here</u> to get started with setting up a page

This link will send you directly to the event you are taking part in and link you to the Charity.

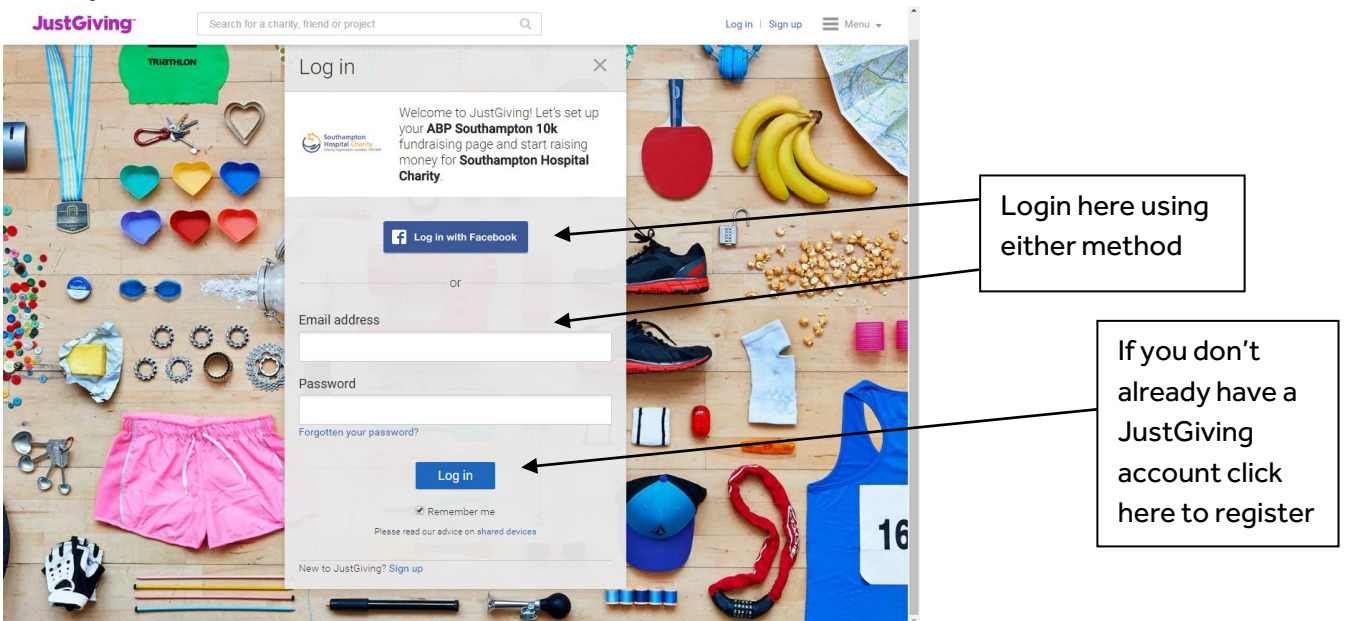

#### 2. Set your page details

| Baising money for<br>Southampton Hospital Charity                                                                                                    |                                                                                                    |
|----------------------------------------------------------------------------------------------------|----------------------------------------------------------------------------------------------------|
| Your event ABP Southampton 10k ■ I'm doing this in memory of someone Choose your fundraising page web address www.justgiving.com/ Judith-Stephens2  Autopu planning to ask for donations to your JustGiving page in return for goods, services or other benefits? | Set your web page<br>address – JustGiving<br>will automatically offer<br>you one but you can<br>change it to suit your<br>needs (subject to<br>availability) |
| No     Yes     Create your page                                                                                                    | Once you're happy<br>click create your page                                                                                                    |
|                                                                                                    |                                                                                                    |

## 3. You're all good to go!

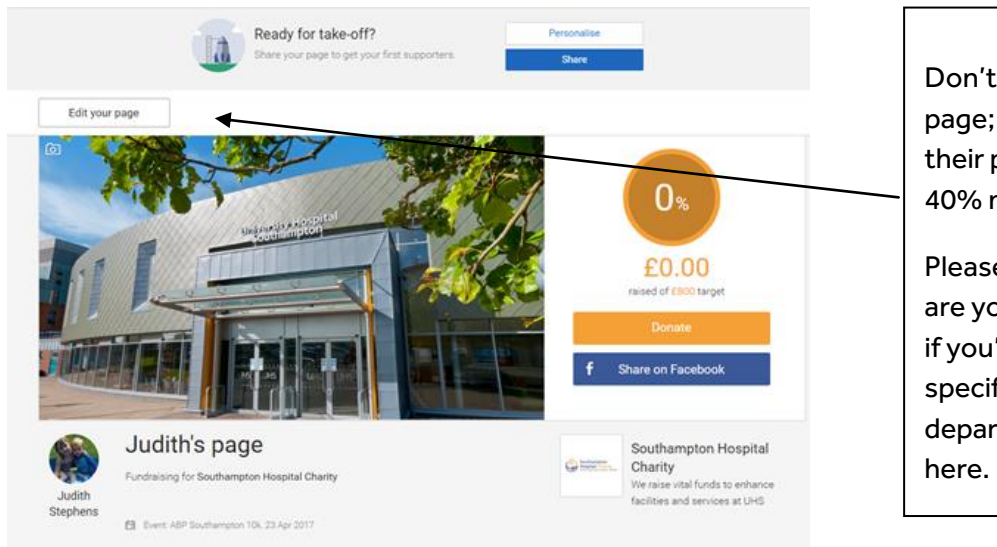

Don't forget to edit your page; fundraisers who edit their page tend to raise 40% more!

Please add your story, why are you supporting us and if you're supporting a specific ward or department mention that here.

### 4. This is the main hub of your page.

| My fundraising Donations I've made My details                                                                                                    |                                                                                                    |                                                                                                    |
|----------------------------------------------------------------------------------------------------|----------------------------------------------------------------------------------------------------|----------------------------------------------------------------------------------------------------|
| Judith's page Edt /                                                                                                    | You'he fundraising for:<br>Southampton Hospital Charity<br>Yso've tabling part in<br>ABP Southampton 10k                                                                                                    | Things to do!<br>a. Create a target for<br>yourself that will be                                                                       |
| Share your page         If       Share on Facebook         Spread the word on Twitter         Email_user_contacts         Image: Spread the word on Twitter         Email_user_contacts         Image: Spread the word on Twitter         Email_user_contacts         Image: Spread the word on Twitter         Email_user_contacts         Image: Spread the word on Twitter         Image: Spread the word on Twitter         Image: Email_user_contacts         Image: Spread the word on Twitter         Image: Email_user_contacts         Image: Spread the word on Twitter         Image: Email_user_contacts         Image: Spread the word on Twitter         Image: Spread the word on Twitter         Image: Spread the word on Twitter         Image: Spread the word on Twitter         Image: Spread the word on Twitter         Image: Spread the word on Twitter         Image: Spread the word on Twitter         Image: Spread the word on Twitter         Image: Spread the word on Twitter         Image: Spread the word on Twitter         Image: Spread the word on Twitter         Image: Spread the word on Twitter         Image: Spread the word on Twitter         Image: Spread the word on Twitter         Image: | Donations made to your page       0 % of larget reached       0 donations       Target     £80 00       Raised online     £0 00       Raised online     £0.00       East /                                                                                                    | a challenge but is<br>achievable –<br>remember your<br>minimum<br>sponsorship target                                                   |
| Edit and personalise your page<br>Edit your page title, summary and story<br>Choose a page colour theme<br>Add photos<br>Edit your thank-you message                                                                                                    | Boost your fundraising with JustTextGiving.         Work text Giving       Whatever network you're on, you're on, the sea and easy to set-op.         Image: The sea and easy to set-op.       Image: The sea and easy to set-op.         Image: Cet started with your unique text code       Image: The sea and easy to set-op.         Image: Cet started with your unique text code       Image: Cet started with your unique text code         Image: Cet started with your unique text code       Image: Cet started with your unique text code         Image: Cet started with your unique text code       Image: Cet started with your unique text code         Image: Cet started with your unique text code       Image: Cet started with your unique text code         Image: Cet started with your unique text code       Image: Cet started with your unique text code         Image: Cet started with your unique text code       Image: Cet started with your unique text code         Image: Cet started with your unique text code       Image: Cet started with your unique text code         Image: Cet started with your unique text code       Image: Cet started with your unique text code         Image: Cet started with your unique text code       Image: Cet started with your unique text code         Image: Cet started with your unique text code       Image: Cet started with your unique text code         Image: Cet started with your unique text code       Image: Cet started with your unique text code         Imag | <ul> <li>b. Personalise your<br/>page and add<br/>photos to your<br/>page (in your<br/>training and event<br/>preparation!)</li> </ul> |
| Post an update to your page                                                                                                    | C3 Extend your sundarising page                                                                                                    |                                                                                                    |
| Write a short update                                                                                                    | FAQs                                                                                                    |                                                                                                    |
|                                                                                                    |                                                                                                    |                                                                                                    |

Don't forget to share your fundraising page with friends, family colleagues. Add the link to your social media pages and to the bottom of your emails.

#### **Offline Donations**

If you have any sponsors that do not feel comfortable donating online, use our hard-copy sponsorship form. Don't forget to add their donation as an offline donation (located under the target section above). This means the offline donation will still show up as part of your overall total.